## Инструкция по оформлению заказа на книги и их продлению

## Заказ литературы через электронный каталог

1. В разделе заказа литературы (ссылка:<u>http://lib.urfu.ru/course/view.php?id=81</u>) введите штрихкод и пароль из читательского билета. Далее - «Вход для поиска и заказа»

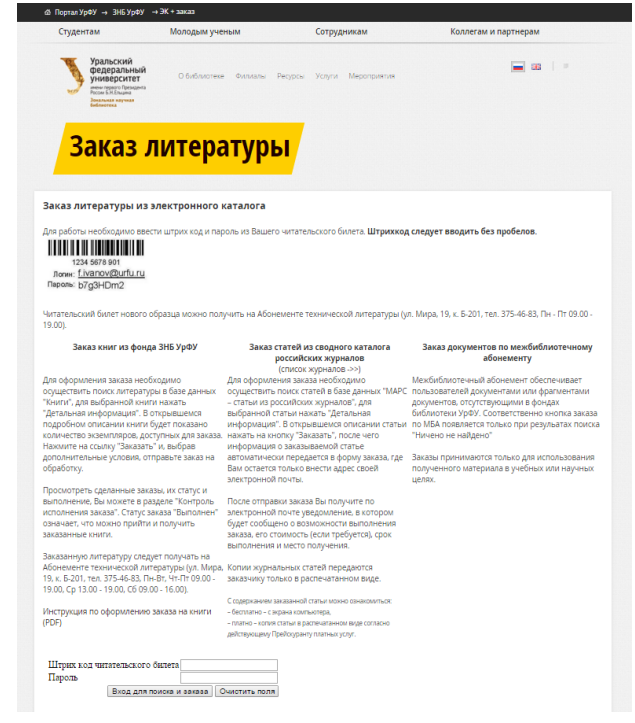

2. В появившейся форме поиска по электронному каталогу введите данные для поиска книги.

| Материалы                                                               | Язык                                                                                                    | Базы данных                                                                                                    |
|-------------------------------------------------------------------------|----------------------------------------------------------------------------------------------------|----------------------------------------------------------------------------------------------------|
| Все<br>Монографии<br>Учебники<br>Словари<br>Справочники<br>Энциклопедии | <ul> <li>Любой</li> <li>Азербайджанский</li> <li>Амхарский</li> <li>Английский</li> <li>Арабский</li> <li>Африкаанс</li> </ul> | Книги (Мира)<br>Книги (Тургенева, Куйбышева)<br>МАРС - Статьи из российских журналов<br>Авторефераты и диссертации<br>Медиа * |
| ARTON                                                                   |                                                                                                    |                                                                                                    |
| A •                                                                     |                                                                                                    |                                                                                                    |
| Заглавие 🔹                                                              |                                                                                                    |                                                                                                    |
| A •                                                                     |                                                                                                    |                                                                                                    |
| Тематика 💌                                                              |                                                                                                    |                                                                                                    |
| Показывать мест                                                         | онахождение                                                                                                    |                                                                                                    |
| Количество извлека                                                      | аемых записей 20                                                                                                    | Поиск Просмотр                                                                                                    |
| Просмотр докумен                                                        | тов во временом по                                                                                                    | льзовании                                                                                                    |

3. Среди результатов поиска выберите интересующий документ и нажмите на ссылку «детальная информация» издания.

| Изменить условия поиска.] [ >> ]                                                                                                    |
|----------------------------------------------------------------------------------------------------|
| Результаты поиска<br>Записи с 1 по 20 из 17150                                                                                                    |
| Певи-Строс, Клод. Структурная антропология : [пер. с фр.] / К. Леви-Строс ; АН СССР, Ин-т этнографии им. Н. Н.<br>Миклухо-Маклая ; [отв. ред. Н. А. Бутинов и Вяч. Вс. Иванов] — М. : Наука, Гл. ред. вост. лит., 1983 — 535, [1] с. —<br>(Этнографическая библиотека) — Библиогр.: с. 365-395 .— Указ.: с. 523-533. |
| Детальная информация ]                                                                                                    |
| Иванов, Игорь Петрович. Энциклопедия коллективных творческих дел / И. П. Иванов. — М. : Педагогика, 1989. — 206,<br>[2] с. : ил. — ISBN 5-7155-0280-2.                                                                                                    |
| Детальная информация ]                                                                                                    |
| <mark>Луцкий, Владимир Борисович</mark> . Новая история арабских стран / В. Б. Луцкий ; АН СССР, Ин-т народов Азии ; [подгот. к<br>печати и ред. Н. А. Иванова] .— 2-е изд. — М. : Наука, 1966 .— 371, [1] с., [1] л. карт. — Указ.: с. 351-368.                                                                     |
| Детальная информация ]                                                                                                    |
| Иванов, Геннадий Иванович. Социальная сущность теории конвергенции / Г. И. Иванов.— М.: Политиздат, 1975.—<br>199, [1] с.— (Социальный прогресс и буржуазная философия).— Библиогр. в подстроч. примеч.                                                                                                    |
| Детальная информация ]                                                                                                    |
| Иванов, Сергей Михайлович. Отпечаток перстня / С. М. Иванов. — М. : Знание, 1974. — 222, [1] с. — (Жизнь<br>замечательных идей).                                                                                                    |
| Детальная информация ]                                                                                                    |
| Иванов, Сергей Михайлович. Человек среди автоматов / С. М. Иванов. — Изд. 2-е, перераб. — М. : Знание, 1982. —                                                                                                    |
| 236, [2] С ИЛ. — (БИОЛИОТЕКА: ЭНАНИЕ ).<br>[Детальная информация ]                                                                                                    |

4. Укажите адрес электронной почты, куда придет уведомление о выполнении заказа. Нажмите кнопку «Заказать».

| аписи с 1 по 1 из 17150                                                                                                    |                                                   |                                                     |                                               |                        |
|----------------------------------------------------------------------------------------------------|---------------------------------------------------|-----------------------------------------------------|-----------------------------------------------|------------------------|
| і <mark>еви-Строс, Клод</mark> . Структурная антропология : [пер. с<br>Іаклая ; [отв. ред. Н. А. Бутинов и Вяч. Вс. Иванов] .— І<br>Этнографическая библиотека) .— Библиогр.: с. 365-395 | фр.] / К. Леві<br>М. : Наука, Г.<br>5.— Указ.: с. | и-Строс ; АН ССС<br>л. ред. вост. лит.,<br>523-533. | Р, Ин-т этнографии и<br>1983 .— 535, [1] с. — | им. Н. Н. Миклухо<br>- |
| - — 1. АНТРОПОЛОГИЯ СТРУКТУРНАЯ. 2. ЭТНОЛОГ                                                                                                    | ИЯ (СТРУКТ                                        | УРНЫЙ АНАЛИЗ                                        | ). 3. <u>МИФЫ (СТРУКТ)</u>                    | <u>VPA)</u> .          |
|                                                                                                    |                                                   |                                                     |                                               | ББК Т<br>Ш23(          |
| Местонах                                                                                                    | ождение и д                                       | оступность                                          |                                               |                        |
| Отдел (коллекция)                                                                                                    | Всего<br>экз.                                     | Свободных<br>экз.                                   | Инвентарный<br>номер                          | Полочный<br>индекс     |
| Научная библиотека Урал                                                                                                    | ьского госуд                                      | арственного унив                                    | ерситета                                      |                        |
| Абонемент гуманитарной литературы. Научный<br>фонд (Тургенева 4)                                                                                                    | 1                                                 | 1                                                   | 994603                                        | Т5 Л 367               |
| Книгохранилище (Тургенева 4)                                                                                                    | 1                                                 | 1                                                   | 975647                                        |                        |
| nall для обратной связи:                                                                                                    | Заказа                                            | ать                                                 |                                               |                        |
|                                                                                                    |                                                   |                                                     |                                               |                        |
|                                                                                                    |                                                   |                                                     |                                               |                        |
| BibTex                                                                                                    |                                                   |                                                     |                                               |                        |
|                                                                                                    |                                                   |                                                     |                                               |                        |

5. Дождитесь уведомления об успешности завершения заказа.

| mail для обратной связи:                          |                         | Заказать                      |
|---------------------------------------------------|-------------------------|-------------------------------|
| Ваш заказ принят.<br>Информация о его и<br>BibTex | сполнении будет направл | іена на указанный Вами email. |
|                                                   |                         |                               |

## Сроки возврата и продление литературы

Внимание! Сроки продления литературы:

- Учебные издания на 1 семестр.
- Научные издания на срок до 1 месяца.
- Литературно-художественные и периодические издания на срок от 3 до 15 й.

дней.

• Издания повышенного спроса не продлеваются.

Кроме того, издания можно продлить второй раз, только если они не востребованы другими читателями.

1. Под заголовком "Просмотр документов во временном пользовании" нажмите на кнопку "Поиск". Вы увидите все книги, которые у вас на руках.

| Матариал                                                         |       | gat.w                                                               | East Banner                                                                                                    | r-m-p-r |
|------------------------------------------------------------------|-------|---------------------------------------------------------------------|----------------------------------------------------------------------------------------------------|---------|
| татериал                                                         |       | Bofoi                                                               | Базы Данных                                                                                                    |         |
| Монографии<br>Учебники<br>Словари<br>Справочники<br>Энциклопедии |       | Азербайджанский<br>Амхарский<br>Английский<br>Арабский<br>Африкаанс | ниги (Мира)<br>ниги (Тургенева, Куйбышева)<br>АРС - Статъи из российских журнал<br>вторефераты и диссертации<br>едиа | 08<br>+ |
| BTOD T                                                           | -     |                                                                     |                                                                                                    |         |
| •                                                                | -     |                                                                     |                                                                                                    |         |
| Заглавие 🔹                                                       |       |                                                                     |                                                                                                    |         |
| 1 •                                                              |       |                                                                     |                                                                                                    |         |
| ематика 🔻                                                        |       |                                                                     |                                                                                                    |         |
| Показывать м                                                     | естон | ахождение                                                           |                                                                                                    |         |
| оличество изв                                                    | екаем | ых записей 20                                                       | Поиск Просмотр                                                                                                    |         |

2. Выберите книгу для продления (под библиографическим описанием указаны сроки возврата) и нажмите под описанием ссылку «Детальная информация».

| Результаты по<br>Записи с 1 по 3 из 3                                     | ICKA                                                                                                    |
|---------------------------------------------------------------------------|----------------------------------------------------------------------------------------------------|
| Ш <mark>уберт, Герт</mark> . Под<br>Попова, С.Г. Рудев                    | отовка металлических вторичных материалов. Ресурсы, классификация, измельчение / Пер. с нем. Г.Ф.<br>:кого. — М. : Металлургия, 1989. — 358 с. — без грифа. — ISBN 5-229-00012-0 : 2.20.                                                                                      |
| Дата выдачи: 19.05                                                        | 2014, дата возврата: 24.05.2014, ожидает получения в отделе Цаб                                                                                                    |
| Детальная информаци                                                       | 1]                                                                                                    |
| Абрамов, Алексей<br>Иванов-Смоленски                                      | Иванович. Проектирование гидрогенераторов и синхронных компенсаторов / А. И. Абрамов, А. В.<br>1. — М. : Высшая школа, 1978. — 312 с.                                                                                                    |
| Дата выдачи: 27.09                                                        | 2014, дата возврата: 02.10.2014, ожидает получения в отделе Цаб                                                                                                    |
| Детальная информаци                                                       | 8)                                                                                                    |
| <mark>Иваницкий, Генри</mark><br>Иваницкий ; [отв. ре<br>Наука, 2011.— 32 | (Романович. Виражи закономерностей. Правило БИО - стержень науки : [монография] / Г. Р.<br>д. А. Б. Медвинский] ; Рос. акад. наук, Ин-т теорет. и эксперимент. биофизики, Пущ. гос. ун-т. — Москва<br>7 с. : ил. — Библиогр. в примеч.: с. 270-324. — ISBN 978-5-02-037480-5. |
| Дата выдачи: 17.11                                                        | 2014, дата возврата: 27.11.2014, ожидает получения в отделе абГЛ                                                                                                    |
|                                                                           |                                                                                                    |

3. Введите адрес электронной почты для уведомлений и нажмите «заказать», чтобы отправить книгу на продление.

| записи с 1 по 1 из 3                                                                                                    |                                                                                                    |
|----------------------------------------------------------------------------------------------------|----------------------------------------------------------------------------------------------------|
| <u>Шуберт, Герт</u> . Подготовка металличн<br>Попова, С.Г. Рудевского .— М. : Мета                                                  | аских вторичных материалов. Ресурсы, классификация, измельчение / Пер. с нем. Г.4<br>ллургия, 1989.— 358 с.— без грифа.— ISBN 5-229-00012-0 : 2.20.                                                                                                    |
| — — 1. <u>Метаплический лом</u> — <u>Испол</u><br><u>пома, метаплический лом</u> , переработ<br>измельчение лома, лом, метаплическа | ызование. 2. Метаплический пом. — Переработка. 3. использование метаплического<br>ка метаплического пома, ресурсы метаплолома, классифация метаплического пома,<br>кие вторичные материалы, метаплолом, черная метаплургия, метаплического лома.<br>УДК 669.1.054.8 |
| Зональная научная библиотека Урал                                                                                                   | ьского Федерального Университета                                                                                                    |
| Дата выдачи: 19.05.2014, дата возвра                                                                                                | ата: 24.05.2014, ожидает получения в отделе Цаб                                                                                                    |
| email для обратной связи:                                                                                                    | Заказать                                                                                                    |
|                                                                                                    |                                                                                                    |
|                                                                                                    |                                                                                                    |
| BibTex                                                                                                    |                                                                                                    |

4. Дождитесь уведомления об успешности завершения заказа. Ожидайте письма от сотрудников библиотеки с новой датой возврата литературы.

| email для обратной связи: |                   |              | Заказать          |       |  |
|---------------------------|-------------------|--------------|-------------------|-------|--|
| Ваш заказ принят.         |                   |              | иказациций Вами о | mail  |  |
| информация о его и        | сполнении оудет н | аправлена на | указанный рами еі | naii. |  |
| Biblex                    |                   |              |                   |       |  |